# Desain dan Implementasi TCP/IP Menggunakan Berkeley Socket dan Winsock API serta GUI untuk Sistem Akuisisi Data Radar FMCW pada Kapal Feri

Ibrahim Amyas Aksar Tarigan<sup>1</sup>, Arif Sasongko<sup>2</sup>, Ratna Indra Wijaya<sup>3</sup>, Efa Maydhona<sup>4</sup>

Program Studi Teknik Elektro

Jurusan Sains, Institut Teknologi Sumatera Bandar Lampung, Indonesia

<sup>1</sup>baimtarigan@gmail.com, <sup>2</sup>asasongko@stei.itb.ac.id, <sup>3</sup>ratna.indrawijaya@lipi.go.id 4maydhona@el.itera.ac.id

Abstrak—Pada makalah ini dijelaskan mengenai implementasi, dan pengujian dari TCP/IP menggunakan Berkeley Socket dan Winsock API serta GUI untuk sistem akuisisi data radar FMCW pada kapal feri. Masukan antarmuka berupa *file* txt yang berisi informasi proses hasil akuisisi data dari modul server (PC) yang dihubungkan dengn client (board SoC) menggunakan hubungan komunikasi TCP/IP client/server . Berkeley Socket dan Winsock digunakan untuk mempermudah dalam pembuatan API hubungan komunikasi pada TCP/IP. GUI diimplementasikan MATLAB pada PC menggunakan software dengan memanfaatkan fitur *Guide*. Output yang dihasilkan berupa grafik plot sinyal serta parameter amplitudo dan frekuensi dari file proses hasil sistem akusisi data. Dari informasi ini maka dapat ditentukan jarak dari target yang terdeteksi.

Kata kunci-TCP/IP, Berkeley Socket, Winsock API, Radar FMCW, SoC, GUI.

#### I. PENGANTAR

Radar FMCW secara umum lebih sederhana dibandingkan jenis radar lainnya. Radar FMCW memiliki manufaktur yang lebih murah dari segi biaya, relatif sedikit mengalami kegagalan ketika beroperasi, dan menggunakan jauh lebih sedikit biaya dibandingkan pulse-radar. Namun, karena keluaran hasilnya masih berupa sinyal analog, informasi dan data yang diberikan oleh radar tidak begitu praktis sebab tidak dapat diolah lebih lanjut. Sinyal ini harus dikonversi dulu menjadi sinyal digital, kemudian diproses di PC agar dapat dimengerti oleh manusia. Diagram blok dari radar FMCW dapat dilihat pada Gambar 1.

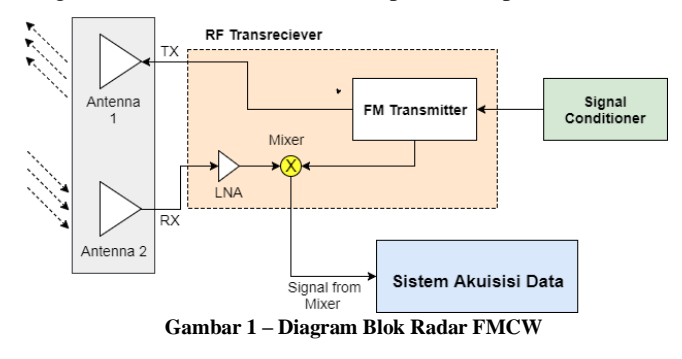

Signal conditioner berfungsi untuk mengendalikan sinyal FM (Frequency Modulated) yang dipancarkan oleh FM transmitter. Sinyal pantulan yang diterima oleh antena selanjutnya diperkuat oleh LNA (Low Noise Amplifier) dan diteruskan ke dalam mixer. Mixer akan mencari selisih frekuensi

antara sinyal yang diterima dengan sinyal yang dipancarkan, kemudian memberikan sinval output yang memiliki frekuensi tersebut. Sinval ini yang akan diterima oleh sistem akuisisi data. Pada makalah ini, sinyal dari mixer akan disimulasikan oleh generator sinval.

Proses konversi sinyal analog menjadi sinyal digital yang dilakukan membutuhkan sistem akuisisi data yang baik. Untuk itu digunakanlah board SOC (FPGA dan HPS) serta perangkat tambahan berupa DCC. Selain karena lebih mudah dalam implementasi desainnya, board SoC memiliki performa yang cukup tinggi, sehingga dapat melakukan akuisisi data dengan cepat. Untuk menghubungkan pengguna dengan board SoC, maka dibutuhkan antarmuka. Antarmuka yang dirancang berbentuk Graphical User Interface (GUI), berfungsi untuk mengambil data dari radar FMCW yang sudah diproses pada board SoC kemudian menampilkannya pada layar PC. Hasilnya akan berbentuk plot grafik sinyal serta jarak dari target yang terdeteksi. Diagram blok dari sistem akuisisi data radar FMCW dapat dilihat pada Gambar 2.

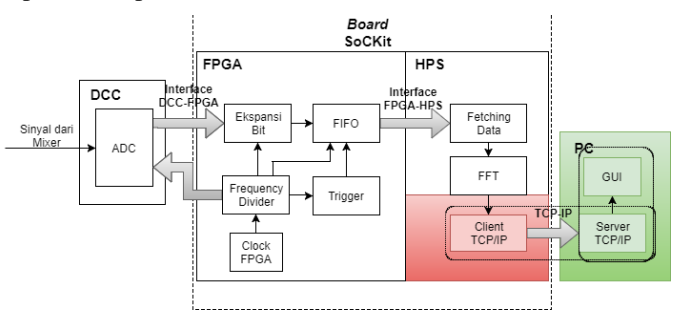

Gambar 2 - Diagram Blok Sistem Akuisisi Data Radar FMCW.

Makalah ini menjelaskan tentang implementasi komunikasi TCP/IP yang menggunakan Berkeley Socket dan Winsock API untuk menghubungkan board SoC ke PC, serta GUI yang berperan sebagai antarmuka sistem akuisisi data radar FMCW pada kapal feri. Dalam hubungan komunikasi TCP/IP, Board SoC akan berperan sebagai *client* yang mengirimkan data hasil akuisisi kepada PC yang berperan sebagai server menggunakan kabel ethernet. Data ini akan diterima PC dalam bentuk file txt yang kemudian diambil oleh GUI untuk kemudian diproses lebih lanjut sehingga menghasilkan bentuk grafis plot dan jarak target.

#### II. TINJAUAN PUSTAKA

# A. TCP/IP

TCP/IP (*Transmission Control Protocol/Internet Protocol*) adalah model jaringan komputer dan kumpulan protokol komunikasi yang dapat digunakan untuk menghubungkan komputer dengan internet, atau menghubungkan komputer dengan komputer lain. TCP/IP merupakan protokol yang populer digunakan. Alasannya karena TCP/IP cukup spesifik dalam mengatur data yang akan dikirimkan seperti format, alamat pengiriman, kecepatan transmisi, pengarahan atau routing, dan alamat destinasi tempat data diterima. Selain itu TCP/IP sendiri tidak hanya bisa dipakai pada internet saja, tetapi juga mampu pada suatu jaringan khusus/privat.

Dalam penelitian ini, digunakan komunikasi hubungan TCP/IP *client*/server. Server menyediakan layanan untuk masing-masing *client*. Dalam system ini, server adalah PC pengguna yang berbasis Windows, sedangkan *client* adalah *board* SoC yang berbasis Linux Yocto. *Client* dan server memiliki program masing-masing yang perlu dieksekusi agar bisa saling terhubung.

## B. Berkeley Socket dan Winsock API

Berkeley Socket dan Winsock merupakan antarmuka pemrograman aplikasi (application programming interface, API) untuk Internet socket dan Unix domain socket. Socket sendiri merupakan representasi abstrak di dalam local endpoint pada jalur jaringan komunikasi. Dalam penelitian ini, Berkeley socket diterapkan pada board SoC yang berperan sebagai client. Berkeley socket didefinisikan dalam beberapa header files yang digunakan dalam penelitian ini:

- sys/socket.h, merupakan fungsi inti *socket* dan struktur data
- netinet/in.h, berisi standar *IP address* dan TCP dan UDP *port number*.
- sys/un.h, digunakan untuk komunikasi lokal antara program yang berajalan dalam komputer yang sama
- netdb.h, fungsi untuk mentranslate nama protokol dan *host* menjadi *numeric addresses*.

Winsock, singkatan dari Windows Socket, merupakan versi upgrade dari *Berkeley Socket* yang dibuat oleh Windows. Winsock diterapkan pada PC yang juga menggunakan OS Windows untuk bertindak sebagai server.

#### C. GUI

*Graphical User Interface* (GUI) atau biasa disebut antarmuka pengguna adalah suatu metode interaksi pada alat elektronik secara grafis antara pengguna dengan komputer. GUI menjadi salah satu cara untuk memfasilitasi tampilan pada layar berupa simbol gambar, grafis sinyal, atau menu yang digunakan pengguna sebagai sarana untuk memberikan masukan melalui devais input. GUI pada modul antarmuka sistem akuisisi data radar FMCW ini dibuat melalui aplikasi MATLAB menggunakan menggunakan fitur *Guide*.

## D. Board SoCkit

SoC merupakan sebuah *board* IC yang mengintegrasikan seluruh komponen komputer atau sistem elektronik lainnnya ke

dalam sebuah *chip*. Perangkat ini sangat banyak digunakan dalam sistem *embedded* karena kemampuannya yang hanya membutuhkan daya rendah. SoC yang digunakan dalam proyek ini adalah SoCKit Cyclone V. *Board* ini dapat diprogram dengan menggunakan bahasa *hardware*. melalui *software* Quartus II 14.0 menggunakan bahasa Verilog HDL. Verilog HDL ini merupakan bahasa pemrograman yang digunakan untuk mendesain perangkat keras khususnya sistem digital. Verilog memiliki kecepatan *running* yang cepat karena dibangun dari kode-kode pemrograman sederhana dari bahasa C yang merupakan bahasa menengah setelah bahasa *assembly*.

## III. DESAIN DAN IMPLEMENTASI SISTEM

# A. TCP/IP

Board SoC dihubungkan ke PC menggunakan komunikasi TCP/IP *client*/server melalui kabel ethernet. PC yang digunakan sebagai server TCP/IP akan terus menerima data dari *client* hingga *client* memutuskan koneksi.

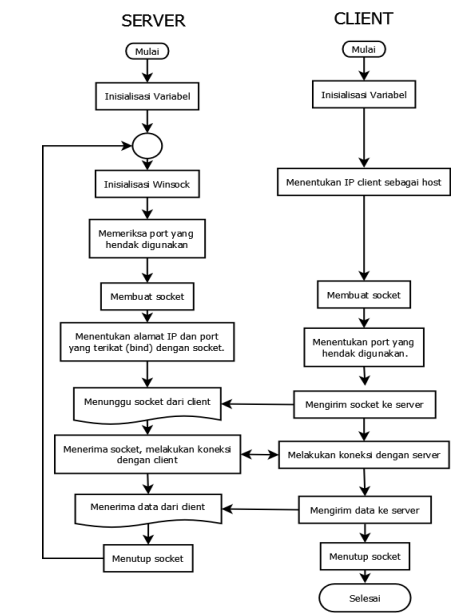

Gambar 3 - Flowchart TCP/IP komunikasi client/server

Data hasil FFT dari submodul FFT dalam *board* SoC akan dikirimkan ke PC melalui hubungan TCP/IP. Untuk itu, pengondisian HPS sebagai *client* perlu dilakukan. *Client* diberikan informasi IP dan *port* server agar mampu melakukan hubungan TCP/IP. Setelah terhubung, barulah *client* mampu mengirim data ke PC. Masukannya adalah data-data 16-bit dengan keluaran 512 data tipe integer, dengan total  $512 \times 4 = 2048$  byte dalam bentuk *file* txt.

Gambar 3 merupakan diagram alir dari proses TCP/IP komunikasi *client*/server. Prosesnya adalah sebagai berikut:

- 1. Inisialisasi variabel untuk server dan client.
- 2. *Server* dan *client* membuat *socket*, yaitu titik akhir dari komunikasi antara *board* dan komputer.
- 3. *Server* menentukan alamat IP dan *port* khusus untuk melakukan koneksi ke *client*.
- 4. *Server* menunggu *client* hingga *client* siap untuk melakukan hubungan TCP/IP.

- 5. *Client* membuat hubungan dengan *server* melalui pengiriman *socket*, kemudian *server* menerimanya.
- 6. *Client* mengirimkan data ke *server*. *Server* menerima data dan menyimpannya dalam format txt.
- 7. Server dan client menutup socket.
- 8. *Server* mengerjakan kembali langkah 2-4, menunggu *client* diaktifkan kembali oleh pengguna.

PC yang digunakan sebagai server TCP/IP menggunakan sistem operasi Windows dari Microsoft. Microsoft telah menyediakan contoh *source code* untuk membuat server sederhana. *Source code* ini kemudian dimodifikasi untuk disesuaikan dengan besar data yang diterima, yaitu sejumlah 2048 data dengan tipe data integer. Server akan terus menerima data dari *client* hingga *client* memutuskan koneksi. Agar server bekerja secara berulang-ulang maka diberikan fungsi *superloop*. Setelah data diambil oleh submodul TCP/IP server, data diberikan label berupa informasi frekuensi, yang kemudian disimpan dalam *file* dengan format txt.

#### B. Graphical User Interface (GUI)

Graphical User Interface (GUI) adalah suatu metode interaksi pada alat elektronik secara grafis antara pengguna dengan komputer. GUI menjadi salah satu cara untuk memfasilitasi tampilan pada layar berupa simbol gambar, grafis sinyal, atau menu yang digunakan pengguna sebagai sarana untuk memberikan masukan melalui devais input. GUI pada modul antarmuka sistem akuisisi data radar FMCW ini dibuat melalui aplikasi MATLAB menggunakan menggunakan fitur Guide. Dengan GUI ini, pengguna akan lebih mudah dalam menganalisis hasil data dari radar yang telah diolah pada board SoCKit.

Diagram alir proses kerja GUI dalam penelitian ini diperlihatkan pada **Gambar 4**. Data diambil dalam bentuk *file* txt dari server. *File* tersebut berisi informasi nilai amplitudo dan frekuensi, dimana nilai-nilai ini kemudian akan di tampilkan pada layar GUI. Nilai frekuensi juga digunakan sebagai salah satu variabel untuk mendapatkan informasi besar jarak target. Selain itu juga pada GUI bisa diubah besar *bandwidth* untuk mengganti mode jarak yang akan dideteksi.

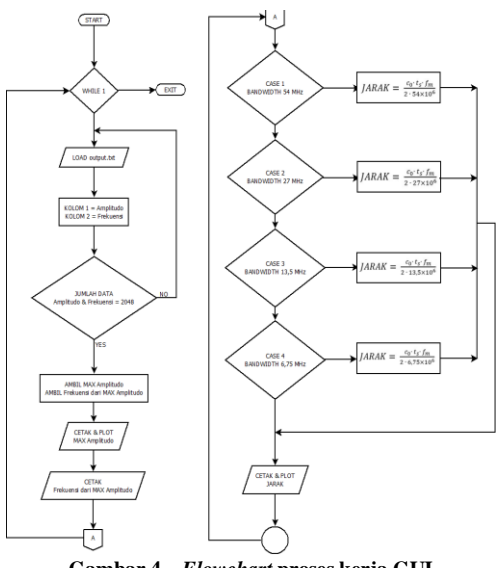

Gambar 4 – *Flowchart* proses kerja GUI

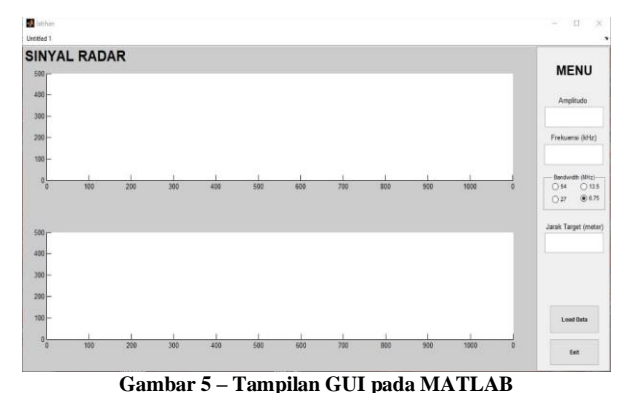

Gambar 5 – Tampian GUI pada MATLAD

Berikut ini penjelasan fitur GUI pada Gambar 5:

| Tabel 1 – Fitur GUI        |                                                                                                    |                                                                                                    |  |  |  |  |  |
|----------------------------|----------------------------------------------------------------------------------------------------|----------------------------------------------------------------------------------------------------|--|--|--|--|--|
| Nama<br>Fitur              | Tampilan                                                                                                    | Deskripsi                                                                                                    |  |  |  |  |  |
| Load & Plot<br>Data        | Load Data                                                                                                    | <ul> <li>Dengan meng"klik" tombol ini maka data<br/>dari modul server akan diambil dan dibaca<br/>oleh GUI.</li> <li>Selain itu juga tombol ini berfungsi untuk<br/>melakukan plot sinyal serta plot jarak target<br/>pada Jendela Plot Sinyal dan Plot Jarak<br/>Target.</li> </ul> |  |  |  |  |  |
| Parameter<br>Bandwidth     | Bandwidth (MHz)<br>54 013.5<br>27                                                                                                    | Tempat untuk memilih bandwidth sinyal<br>yang akan digunakan                                                                                                    |  |  |  |  |  |
| Monitoring<br>Amplitudo    | Amplitudo                                                                                                    | <ul> <li>Pada kotak ini akan ditambilkan besar<br/>amplitudo dari sinyal yang diplot</li> </ul>                                                                                                    |  |  |  |  |  |
| Monitoring<br>Frekuensi    | Frekuensi (kHz)                                                                                                    | <ul> <li>Pada kotak ini akan ditampilkan besar<br/>frekuensi sinyal yang diplot</li> </ul>                                                                                                    |  |  |  |  |  |
| Monitoring<br>Jarak Target | Jarak Target (meter)                                                                                                    | <ul> <li>Pada kotak ini akan ditampilkan jarak target<br/>benda yang didapat dari besar frekuensi<br/>sinyal yang diplot</li> </ul>                                                                                                    |  |  |  |  |  |
| Jendela<br>Plot Sinyal     | BINYAL RADAR<br>Transformation of the second second seco | <ul> <li>Jendela ini menampilkan hasil plot sinyal<br/>dari data yang diambil dari modul server.</li> </ul>                                                                                                    |  |  |  |  |  |
| Jendela<br>Plot Jarak      | -<br>-<br>-<br>-<br>-<br>-<br>-<br>-<br>-<br>-<br>-<br>-<br>-<br>-<br>-<br>-<br>-<br>-<br>-                                                                                                    | <ul> <li>Jendela ini menampilkan hasil plot jarak<br/>target dari data yang diambil dari modul<br/>server.</li> </ul>                                                                                                    |  |  |  |  |  |
| Exit<br>Program            | Exit                                                                                                    | <ul> <li>Dengan meng"klik" tombol ini maka<br/>program akan berhenti dan otomatis<br/>menutup GUI.</li> </ul>                                                                                                    |  |  |  |  |  |

GUI ini didesain agar dapat melakukan monitoring hasil plot sinyal dari data yang diambil dari modul server. Pengguna dapat mengganti nilai *bandwidth* yang digunakan untuk mengganti *mode* ukuran jarak target. Dari GUI ini juga dapat dilakukan monitoring terhadap nilai jarak target yang informasi nilainya tidak didapat dari data yang diambil dari modul server. GUI ini sendiri bekerja secara berulang mengikuti informasi data yang berubah setiap waktunya (terbarui secara otomatis).

#### IV. PENGUJIAN DAN HASIL

## A. Pengujian TCP/IP Komunikasi Client/Server

Dalam pengujian komunikasi *client/server*, input yang digunakan adalah 2048 data tipe integer yang dikirim dari *board* sebagai *client* dengan frekuensi 50 kHz. Output yang diamati adalah jumlah byte yang berhasil dikirim, dan *file* txt yang disimpan oleh modul *server* berisi label frekuensi dan 2048 data input. Pengujian dilakukan dengan mengamati jumlah byte data yang diterima oleh server harus sama dengan jumlah *byte* yang dikirim oleh *client*, yaitu 2048\*4 = 9192 byte. Selain itu, *file* txt yang disekusi, modul *server* bekerja tanpa henti

| Bytes                | sent            | :     | 2048                                        |  |  |  |  |
|----------------------|-----------------|-------|---------------------------------------------|--|--|--|--|
| Bytes                | sent            | :     | 2048                                        |  |  |  |  |
| Bytes                | sent            | :     | 2048                                        |  |  |  |  |
| Bytes                | sent            | :     | 2048                                        |  |  |  |  |
| Bytes                | sent            | :     | 2048                                        |  |  |  |  |
| Bytes                | sent            | :     | 2048                                        |  |  |  |  |
| Bytes                | sent            | :     | 2048                                        |  |  |  |  |
| Bytes                | sent            | :     | 2048                                        |  |  |  |  |
| Bytes                | sent            | :     | 2048                                        |  |  |  |  |
| Bytes                | sent            | :     | 2048                                        |  |  |  |  |
| Bvtes                | sent            | :     | 2048                                        |  |  |  |  |
| G                    | ambar 6 -       | - Inf | ormasi Pengiriman Data <i>Client</i> TCP/IP |  |  |  |  |
| Loop se              | elesai          |       |                                             |  |  |  |  |
| Listen               | ing. <u>.</u> . |       |                                             |  |  |  |  |
| Bytes 1              | receiv          | ed    | 2048                                        |  |  |  |  |
| Lister               | cion c          | 108   | sing                                        |  |  |  |  |
| Butes 1              | Mg              | e d : | 2048                                        |  |  |  |  |
| Connection closing   |                 |       |                                             |  |  |  |  |
| Listening            |                 |       |                                             |  |  |  |  |
| Bytes received: 2048 |                 |       |                                             |  |  |  |  |
| Connection closing   |                 |       |                                             |  |  |  |  |
| Listening            |                 |       |                                             |  |  |  |  |
| Bytes received: 2048 |                 |       |                                             |  |  |  |  |
| Connection closing   |                 |       |                                             |  |  |  |  |
| Listening            |                 |       |                                             |  |  |  |  |
|                      |                 |       |                                             |  |  |  |  |

Gambar 7 – Informasi Pengiriman Data Server

Bytes received: 2048

Dari **Gambar 6**, terlihat bahwa data sudah berhasil dikirim dari *client*. Pengiriman data dilakukan untuk setiap 2048 byte data. Kemudian dari **Gambar 7**, terlihat bahwa data sudah berhasil diterima oleh *server*. Penerimaan data dilakukan untuk setiap 2048 data, dan dilakukan sebanyak empat kali. Hal ini terlihat pada jumlah byte yang diterima untuk setiap *loop*, bahwa ada empat kali penerimaan 2048 byte untuk *loop* server (di antara pernyataan "Loop selesai"). Hal ini menunjukkan bahwa modul server sudah berhasil menerima data sebanyak 2048 byte sebanyak 4 kali untuk setiap *loop*, dan dilakukan tanpa henti.

Tabel 2 – 128 Data Output yang Disimpan dalam File txt Beserta Label

| n  | Label  | Data     | n  | Label  | Data     | n  | Label  | Data     | n   | Label  | Data     |
|----|--------|----------|----|--------|----------|----|--------|----------|-----|--------|----------|
| 1  | 0.509  | 65.12207 | 33 | 16.785 | 2.63261  | 65 | 33.061 | 53.91657 | 97  | 49.337 | 1337.553 |
| 2  | 1.017  | 6.471702 | 34 | 17.293 | 13.71608 | 66 | 33.569 | 46.0459  | 98  | 49.845 | 767.4285 |
| 3  | 1.526  | 22.17031 | 35 | 17.802 | 20.56409 | 67 | 34.078 | 28.15626 | 99  | 50.354 | 1094.424 |
| 4  | 2.035  | 5.594893 | 36 | 18.311 | 25.36736 | 68 | 34.587 | 27.84552 | 100 | 50.863 | 1297.551 |
| 5  | 2.543  | 16.06026 | 37 | 18.819 | 20.63969 | 69 | 35.095 | 77.13072 | 101 | 51.371 | 115.4725 |
| 6  | 3.052  | 4.885213 | 38 | 19.328 | 14.52818 | 70 | 35.604 | 26.05467 | 102 | 51.88  | 879.0861 |
| 7  | 3.56   | 7.419042 | 39 | 19.836 | 26.03378 | 71 | 36.112 | 41.07801 | 103 | 52.389 | 149.0606 |
| 8  | 4.069  | 29.99116 | 40 | 20.345 | 32.59969 | 72 | 36.621 | 25.88762 | 104 | 52.897 | 133.3724 |
| 9  | 4.578  | 14.8401  | 41 | 20.854 | 17.0713  | 73 | 37.13  | 27.81894 | 105 | 53.406 | 204.5858 |
| 10 | 5.086  | 14.9582  | 42 | 21.362 | 24.66398 | 74 | 37.638 | 76.43175 | 106 | 53.914 | 256.5612 |
| 11 | 5.595  | 12.1826  | 43 | 21.871 | 7.456307 | 75 | 38.147 | 30.94412 | 107 | 54.423 | 205.445  |
| 12 | 6.104  | 3.093306 | 44 | 22.38  | 9.063447 | 76 | 38.656 | 29.24547 | 108 | 54.932 | 78.97475 |
| 13 | 6.612  | 29.69985 | 45 | 22.888 | 10.62524 | 77 | 39.164 | 56.805   | 109 | 55.44  | 30.3808  |
| 14 | 7.121  | 1.685248 | 46 | 23.397 | 42.5804  | 78 | 39.673 | 59.65435 | 110 | 55.949 | 75.92371 |
| 15 | 7.629  | 9.486586 | 47 | 23.905 | 5.821801 | 79 | 40.181 | 65.23415 | 111 | 56.458 | 162.7009 |
| 16 | 8.138  | 4.237361 | 48 | 24.414 | 5.853377 | 80 | 40.69  | 75.45919 | 112 | 56.966 | 252.3564 |
| 17 | 8.647  | 14.56191 | 49 | 24.923 | 21.45699 | 81 | 41.199 | 103.3214 | 113 | 57.475 | 124.9827 |
| 18 | 9.155  | 21.90226 | 50 | 25.431 | 5.460666 | 82 | 41.707 | 150.2648 | 114 | 57.983 | 69.16344 |
| 19 | 9.664  | 11.46848 | 51 | 25.94  | 56.48133 | 83 | 42.216 | 137.8311 | 115 | 58.492 | 57,77562 |
| 20 | 10.173 | 16.37446 | 52 | 26.449 | 16.99194 | 84 | 42.725 | 50.94288 | 116 | 59.001 | 93.00188 |
| 21 | 10.681 | 7.031756 | 53 | 26.957 | 16.46643 | 85 | 43.233 | 41.5662  | 117 | 59.509 | 65.82044 |
| 22 | 11.19  | 18.35042 | 54 | 27.466 | 30.71026 | 86 | 43.742 | 23.35478 | 118 | 60.018 | 25.36494 |
| 23 | 11.698 | 26.32926 | 55 | 27.974 | 20.20326 | 87 | 44.25  | 100.0111 | 119 | 60.527 | 51.0287  |
| 24 | 12.207 | 17.20272 | 56 | 28.483 | 23.68152 | 88 | 44.759 | 131.4981 | 120 | 61.035 | 112.0608 |
| 25 | 12.716 | 12.10892 | 57 | 28.992 | 14.4602  | 89 | 45.268 | 167.1525 | 121 | 61.544 | 58.00987 |
| 26 | 13.224 | 10.13482 | 58 | 29.5   | 18.50973 | 90 | 45.776 | 115.4247 | 122 | 62.052 | 40.14799 |
| 27 | 13.733 | 12.11564 | 59 | 30.009 | 50.22687 | 91 | 46.285 | 13.21171 | 123 | 62.561 | 74.95953 |
| 28 | 14.242 | 29.49534 | 60 | 30.518 | 17.2198  | 92 | 46.794 | 337.5958 | 124 | 63.07  | 41.54705 |
| 29 | 14.75  | 17.05218 | 61 | 31.026 | 44.28664 | 93 | 47.302 | 175.6031 | 125 | 63.578 | 70.45213 |
| 30 | 15.259 | 15.85937 | 62 | 31.535 | 35.38541 | 94 | 47.811 | 195.2354 | 126 | 64.087 | 71.52312 |
| 31 | 15.767 | 16.36369 | 63 | 32.043 | 32.09884 | 95 | 48.319 | 131.7532 | 127 | 64.596 | 37.32788 |
| 32 | 16.276 | 29.37783 | 64 | 32.552 | 33.24944 | 96 | 48.828 | 367.2379 | 128 | 65.104 | 60.30167 |

Pemberian label frekuensi diberikan kepada masing-masing data agar data dapat ditampilkan pada MATLAB. Selain itu, label frekuensi akan memudahkan MATLAB untuk mencari frekuensi dari data ke-n yang memiliki nilai terbesar. Perhitungan label frekuensi dilakukan dengan rumus berikut:

$$Label \ Frekuensi = \frac{n}{4096} \ . Frekuensi \ Sampling$$

Frekuensi sampling yang digunakan adalah 2.083 MHz. Label frekuensi disimpan oleh *modul* server dalam kolom pertama *file* txt, sedangkan data disimpan dalam kolom kedua. Label frekuensi disimpan dengan satuan kHz.

**Tabel 2** berisi data ke-1 sampai data ke-128 dari 2048 data pada *file* txt. Dari **Tabel 2**, terlihat bahwa label frekuensi yang memiliki nilai data terbesar adalah label frekuensi 49.337. Proses ini yang nantinya akan digunakan oleh modul GUI untuk mencari nilai frekuensi data terbesar.

Input yang digunakan memiliki frekuensi sebesar 50 kHz, dan label frekuensi data terbesar pada **Tabel 2** adalah 49.337 kHz. Hal ini menunjukkan bahwa modul *server* sudah berhasil memberikan label frekuensi berdasarkan nilai n dan frekuensi sampling, dengan galat sebesar  $\frac{0.663}{50}$ . 100% = 1.326%

 $\frac{50-49.337}{50}$  . 100% =

# B. Pengujian Grafik Plot Data

Untuk melakukan pengujian grafik plot sinyal, GUI harus mengambil data *file* txt dari modul server terlebih dahulu. *File* ini berisi data besar amplitudo dan frekuensinya yang berjumlah 2048 data. Karena data dalam *file* ini terus berubah sepanjang waktu, maka proses plot data pada antarmuka GUI dilakukan secara berulang. Dalam melakukan pengujian, diambil 2 nilai frekuensi yang berbeda, 100 kHz dan 500 kHz. Hasilnya seperti yang terlihat pada **Gambar 6-7** berikut:

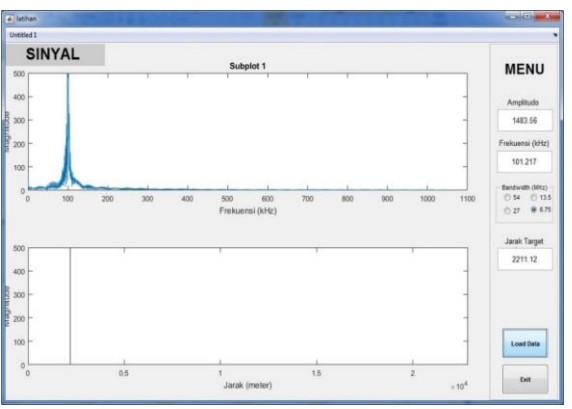

Gambar 8 – Plot Data pada Frekuensi 100 kHz

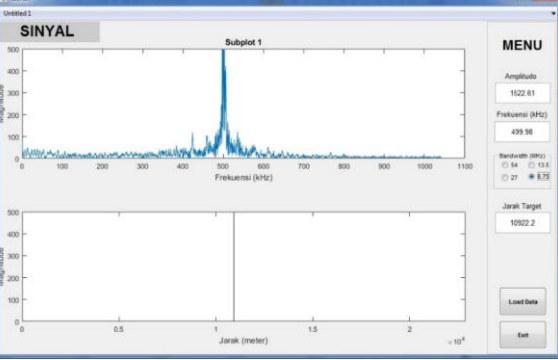

Gambar 9 – Plot Data pada Frekuensi 500 kHz

Dari **Gambar 8–9** bisa dilihat bahwa titik puncak amplitudo bergeser ke arah kanan sesuai dengan bertambahnya nilai frekuensi. Perhatikan juga bahwa dari gambar-gambar tersebut, nilai frekuensi pada GUI tidak sama persis dengan frekuensi yang diberikan. Penjelasan mengenai hal tersebut akan dijelaskan lebih dalam pada pengujian hasil perhitungan frekuensi. Hasil ini membuktikan bahwa grafik plot data telah berhasil bekerja sesuai dengan yang diharapkan.

#### C. Pengujian Parameter Amplitudo dan Frekuensi pada GUI

Bagian kanan antarmuka (GUI) merupakan posisi *menu* yang berisi jendela monitoring amplitudo, frekuensi, parameter *bandwidth*, dan jarak tempuh. Dalam pengujian hasil perhitungan ini, yang diperhatikan adalah besaran nilai amplitudo, frekuensi, serta jarak target yang ditampilkan pada antarmuka (GUI).

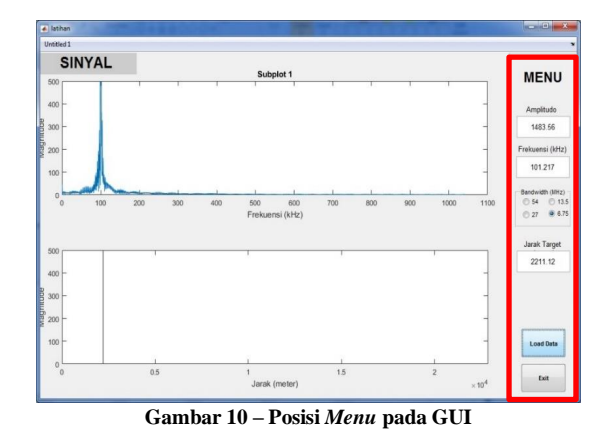

Nilai amplitudo dan frekuensi yang ditampilkan pada GUI adalah data yang didapat pada *output.txt*. Isinya terdiri dari dua buah kolom, kolom pertama merupakan nilai frekuensi dan kolom kedua merupakan amplitudo dari frekuensi tersebut. Untuk menampilkan nilai amplitudo pada GUI, maka diambil nilai terbesar dari 2048 data yang berada pada kolom kedua *output.txt*. Nilai kolom pertama yang tepat berada di samping nilai amplitudo tadi, akan ditampilkan sebagai frekuensinya pada GUI.

Pengujian dilakukan dengan mencocokkan nilai frekuensi yang ditampilkan kemudian membandingkannya dengan nilai frekuensi yang diberikan melalui generator sinyal. **Gambar 10** diambil ketika data *output.txt* diplot saat frekunsi yang diberikan berada pada 100 kHz. Hasil yang ditampilkan pada GUI menunjukkan nilai frekuensi 101,217 kHz seperti pada **Gambar 11**.

|     | ME     | NU     |
|-----|--------|--------|
|     | Amplit | udo    |
|     | 1483   | .56    |
| Fre | ekuens | i (kHz |
|     | 101.2  | 217    |

Gambar 11 – Amplitudo dan Frekuensi pada GUI saat Frekuensi 100 kHz

Terlihat bahwa nilai yang ditampilkan memiliki perbedaan dengan frekuensi yang diberikan pada generator sinyal. Kemudian, perhatikan hasil plot grafik ketika frekuensi 500 kHz seperti pada **Gambar 12** berikut:

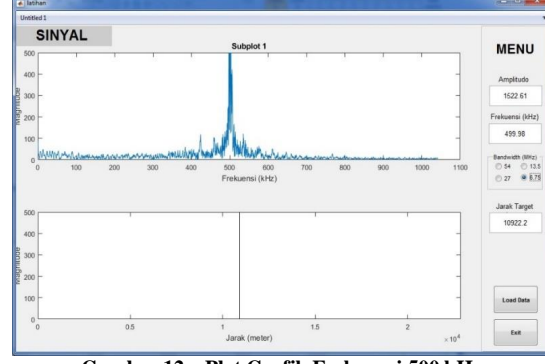

Gambar 12 - Plot Grafik Frekuensi 500 kHz

Lihat bahwa besar frekuensi yang ditampilkan adalah 499.98 kHz. Besar frekuensi yang ditampilkan pada GUI tidak tepat persis sama seperti dengan frekuensi yang diberikan dari generator sinyal. Hal ini diakibatkan karena proses *sampling* sinyal itu sendiri dilakukan pada modul server. Frekuensi *sampling* yang dilakukan adalah 4096 data, maka resolusi dari data yang diambil adalah 2083 kHz/4096 = 0,509 kHz. Resolusi ini digunakan pada modul server sebagai label untuk data *input* sehingga dapat langsung dapat ditampilkan pada GUI (label = kolom satu, data = kolom dua pada *output.txt*). Dengan resolusi ini maka, frekuensi yang diberikan generator sinyal, dimana nilainya akan terus berada pada kelipatan 0,509 kHz.

Maka, dari dua hasil pengujian tersebut bisa disimpulkan bahwa hasil pengujian ini benar, karena hasil frekuensi yang ditampilkan pada GUI hanya memiliki galat yang kecil sehingga dapat ditoleransi.

### D. Pengujian Hasil Perhitungan Jarak Target pada GUI

Untuk mendapakan jarak target harus dilakukan perhitungan yang berbeda. Besar jarak target benda didapatkan melalui perhitungan sebagai berikut:

$$R = \frac{c_0 \cdot t_s \cdot f_m}{2 \cdot BW}$$

- *R* merupakan jarak dari target yang terdeteksi radar (meter).
- $c_0$  merupakan kecepatan rambat cahaya (3×10<sup>8</sup> m/s).
- $t_s$  merupakan *sweep time*, yakni waktu yang diperlukan sinyal dari mulai dipancarkan hingga kembali lagi setelah dipantulkan (983,04×10<sup>-6</sup> s).
- $f_m$  merupakan frekuensi yang terukur. Dalam hal ini frekuensi yang diberikan dari generator sinyal. (Hz)
- *BW* merupakan *bandwidth* yang dipilih sendiri pengguna. (MHz)

Dari persamaan ini, maka hanya dibutuhkan nilai input frekuensi untuk bisa menentukan jarak target pada GUI. Selanjutnya, tinggal ditentukan pada nilai *bandwidth* yang mana untuk mengetahui nilai jarak targetnya. GUI ini memiliki 4 pilihan nilai *bandwidth*, dimana tiap nilainya akan menetukan mode jarak target yang ingin dideteksi radar. Misalnya, *bandwidth* 54 MHz digunakan untuk mendeteksi target yang sangat dekat, sedangkan *bandwidth* 6,75 MHz digunakan untuk mendeteksi target yang memiliki jarak sangat jauh.

| © 54  | 0 13.5 |
|-------|--------|
| © 27  | 6.75   |
| Jarak | Target |
|       |        |

Gambar 13 – Parameter *Bandwidth* dan Monitoring Jarak Target pada *Menu* GUI

Pengujian jarak target akan dilakukan dengan menggunakan dua nilai frekuensi yang berbeda, 100 kHz dan 500 kHz. Untuk setiap nilai frekuensi, akan dipilih 4 nilai *bandwidth* secara

bergantian. Hasil yang ditampilkan pada GUI kemudian akan dibandingkan dengan hasil perhitungan teori yang dilakukan secara manual. Berikut adalah gambar hasil pengujian pada frekuensi 100 dan 500 kHz.

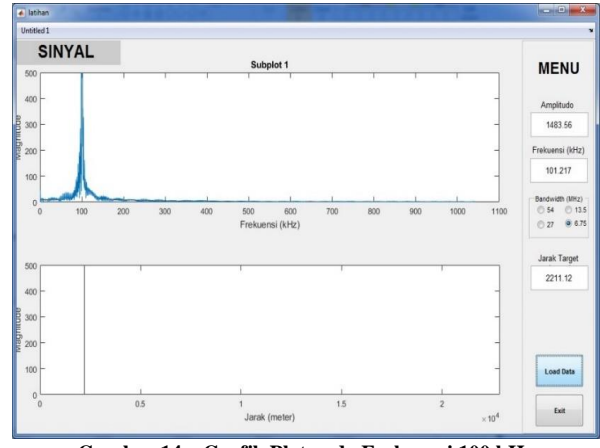

Gambar 14 – Grafik Plot pada Frekuensi 100 kHz

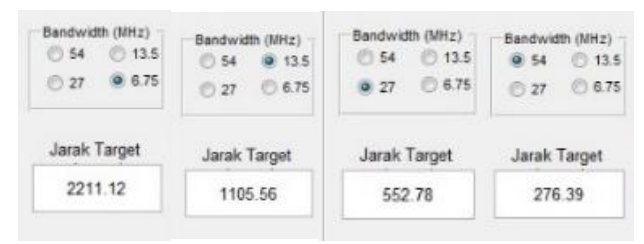

Gambar 15 – Pengujian pada Frekuensi 100 kHz pada *Bandwidth* 6.75, 13.5, 27, dan 54 MHz

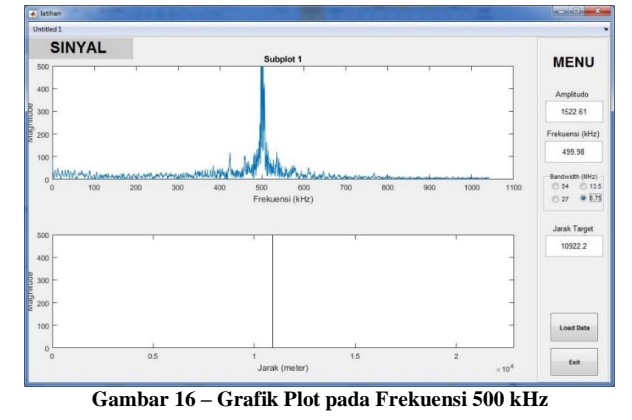

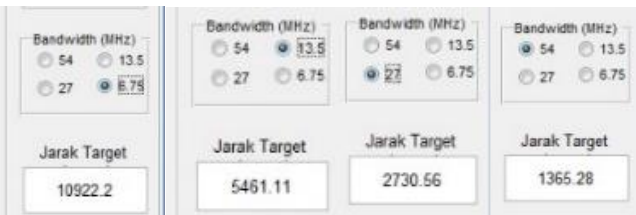

Gambar 17 – Pengujian pada Frekuensi 500 kHz pada *Bandwidth* 6.75, 13.5, 27, dan 54 MHz

Selanjutnya pengujian dilakukan dengan menggunakan persamaan teori. Pertama-tama dilakukan perhitungan untuk setiap nilai *bandwidth* pada frekuensi 100 kHz, dilanjutkan kemudian dengan frekuensi 500 kHz. Berikut hasil perhitungannya:

• Frekuensi 100 kHz, *bandwidth* 6,75 MHz  

$$R = \frac{c_0 \cdot t_s \cdot f_m}{2 \cdot BW} = \frac{3 \times 10^8 \cdot 983,04 \times 10^{-6} \cdot 10^5}{2 \cdot 6,75 \times 10^6} = 2184,533 \text{ m}$$

• Frekuensi 100 kHz, *bandwidth* 13,5 MHz  

$$R = \frac{c_0 \cdot t_s \cdot f_m}{2 \cdot BW} = \frac{3 \times 10^8 \cdot 983,04 \times 10^{-6} \cdot 10^5}{2 \cdot 13.5 \times 10^6} = 1092,267 \text{ m}$$

- Frekuensi 100 kHz, *bandwidth* 27 MHz  $R = \frac{c_0 \cdot t_s \cdot f_m}{2 \cdot BW} = \frac{3 \times 10^8 \cdot 983,04 \times 10^{-6} \cdot 10^5}{2 \cdot 27 \times 10^6} = 546,133 \text{ m}$
- Frekuensi 100 kHz, *bandwidth* 54 MHz  $R = \frac{c_0 \cdot t_{s'} \cdot f_m}{2 \cdot BW} = \frac{3 \times 10^8 \cdot 983,04 \times 10^{-6} \cdot 10^5}{2 \cdot 54 \times 10^6} = 273,067 \text{ m}$
- Frekuensi 500 kHz, *bandwidth* 6,75 MHz  $R = \frac{c_0 \cdot t_s \cdot f_m}{2 \cdot BW} = \frac{3 \times 10^8 \cdot 983,04 \times 10^{-6} \cdot 5 \times 10^5}{2 \cdot 6,75 \times 10^6} = 10922,667 \text{ m}$
- Frekuensi 500 kHz, *bandwidth* 13,5 MHz  $R = \frac{c_0 \cdot t_s \cdot f_m}{2 \cdot BW} = \frac{3 \times 10^8 \cdot 983,04 \times 10^{-6} \cdot 5 \times 10^5}{2 \cdot 13,5 \times 10^6} = 5461,333 \text{ m}$
- Frekuensi 500 kHz, *bandwidth* 27 MHz  $R = \frac{c_0 \cdot t_s \cdot f_m}{2 \cdot BW} = \frac{3 \times 10^8 \cdot 983,04 \times 10^{-6} \cdot 5 \times 10^5}{2 \cdot 27 \times 10^6} = 2730,667 \text{ m}$
- Frekuensi 500 kHz, *bandwidth* 54 Hz  $R = \frac{c_0 \cdot t_s \cdot f_m}{2 \cdot BW} = \frac{3 \times 10^8 \cdot 983,04 \times 10^{-6} \cdot 5 \times 10^5}{2 \cdot 54 \times 10^6} = 1365,333 \text{ m}$

| Tabel 3 – Tabel Perbandingan Hasil Jarak Target pada GUI dan |
|--------------------------------------------------------------|
| Perhitungan Teori                                            |

| Frekuensi | Bandwidth | Hasil GUI | Hasil Teori |  |
|-----------|-----------|-----------|-------------|--|
| (kHz)     | (MHZ)     | (m)       | (m)         |  |
|           | 6,75      | 2211,12   | 2184,533    |  |
| 100       | 13,5      | 1105,56   | 1092,267    |  |
| 100       | 27        | 552,78    | 546,133     |  |
|           | 54        | 276,39    | 273,067     |  |
|           | 6,75      | 10922,2   | 10922,667   |  |
| 500       | 13,5      | 5461,11   | 5451,333    |  |
| 500       | 27        | 2730,56   | 2730,667    |  |
|           | 54        | 1365,28   | 1365,333    |  |

Dari **Tabel 3** bisa dilihat adanya perbedaan nilai hasil pada GUI dan dari hasil teori perhitungan. Perbedaan ini nilainya cenderung kecil sekali, terutama pada saat pengujian frekuensi 500 kHz yang hasilnya hanya berbeda sekitar 0,1 meter. Adanya perbedaan ini terjadi karena frekuensi yang diterima oleh GUI merupakan frekuensi yang telah diberi label oleh modul server seperti yang telah dijelaskan pada pengujian perhitungan amplitudo dan frekuensi. Nilai frekuensi ini tidak akan pernah sama persis dengan nilai frekuensi pada generator sinyal, namun memiliki nilai yang sangat dekat. Sebagai contoh, pada **Gambar 14** dan **Gambar 17** frekuensi yang ditampilkan pada GUI adalah 101,217 kHz dan 499,98 kHz sementara frekuensi yang diberikan adalah 100 kHz dan 500 kHz.

Maka, dari hasil pengujian ini dapat disimpulkan bahwa hasil perhitungan jarak target untuk setiap *bandwidth* telah berhasil dilakukan.

#### V. KESIMPULAN

Dalam sistem ini, *board* SoC berperan sebagai *client* yang mengirimkan data kepada server (PC) secara terus menurut dalam hubungan komunikasi TCP/IP yang dibangun menggunakan *Berkeley Socket* dan Winsock API. GUI yang diimplementasi pada PC, dibangun menggunakan MATLAB dengan bantuan *Guide*, berfungsi untuk membuat grafik plot dari data yang diambil dari server, kemudian menampilkannya pada layar GUI beserta hasil perhitugnan jarak target.

Sejauh ini implementasi dan pengujian hubungan TCP/IP dan GUI yang dilakukan telah berhasil, dengan berhasilnya dikirim data dari *client* menuju server secara berurut tanpa kehilangan data. GUI yang dibuat juga mampu menampilkan hasil plot grafik sinyal serta jarak target yang terdeteksi di layar, serta dapat di-*update* secara otomatis mengikuti informasi data yang berubah-ubah.

#### REFERENSI

- Austerlitz, Howard. Data Acquisition Techniques Using PCs. 2nd Edition. Academic Press: 2002
- [2] Fatourou, Panagiota, "Presentation: Introduction to Sockets Programming in C using TCP/IP", May 2012, University of Crete.
- [3] Hwang, Yin-Tsung, Yi-Chih Chen, Chen-Ru Hong. Design and FPGA Implementation of a FMCW Radar Baseband Processor. IEEE: 2012 (diakses tanggal 1 Agustus 2016, 10.46)
- [4] Hyun, Eugin, Sang-Dong Kim, Yeong-Hwan Ju. FPGA Based Signal Processing Module Design and Implementation for FMCW Vehicle Radar System. IEEE: 2011
- [5] Suto, Kyohei, J. T. Sri Sumantyo, M. Y. Chua, W. G. Cheaw. Development of SAR Base-Band Signal Processor Using FPGA and Onboard PC. IEEE: 2014 (diakses tanggal 1 Agustus 2016, pukul 10.30)